## Handleiding opbrengstmonitor

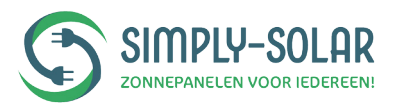

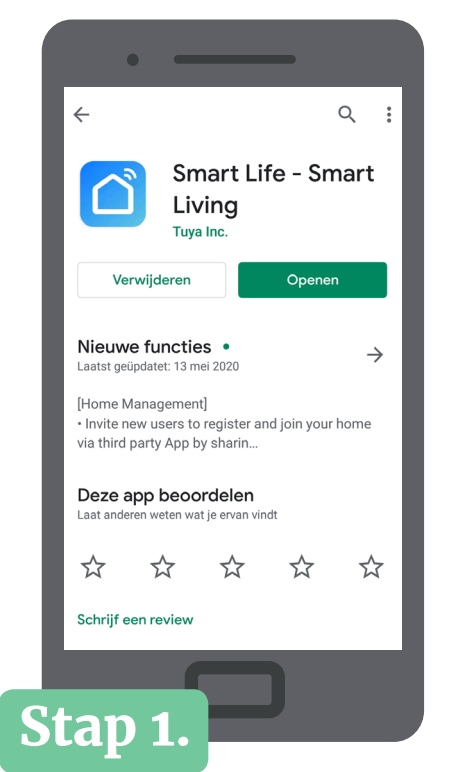

Download & installeer de app **Smart Life** via de Google Play store of App Store.

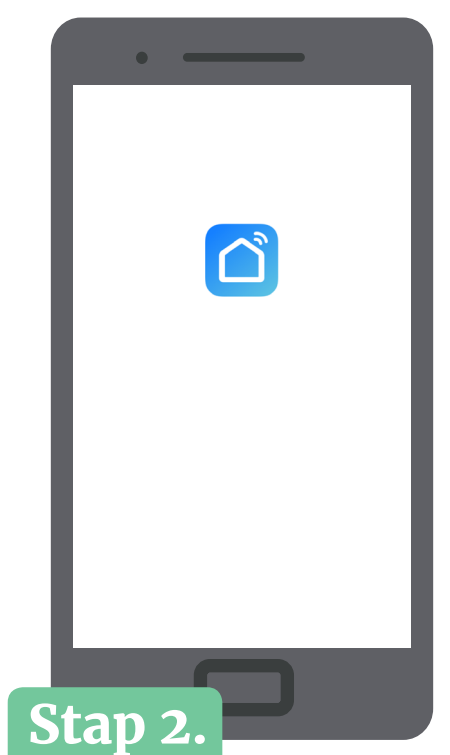

Open de **Smartlife app** op uw smartphone en zorg ervoor dat u verbonden bent met het wifi netwerk.

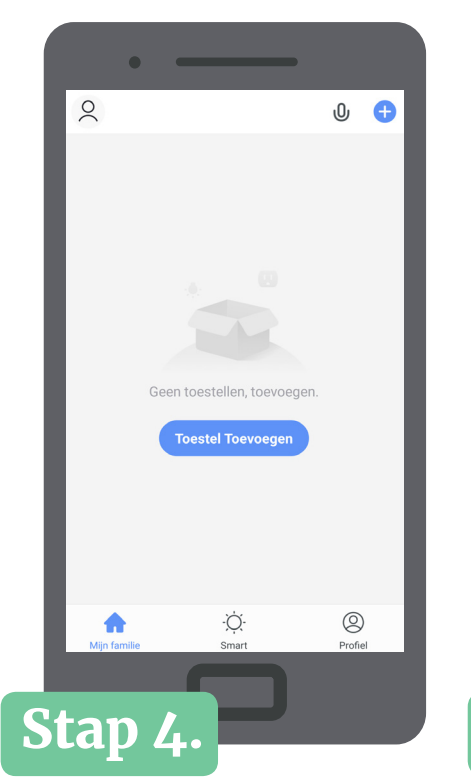

Klik op **Toestel toevoegen** onder *Mijn familie*.

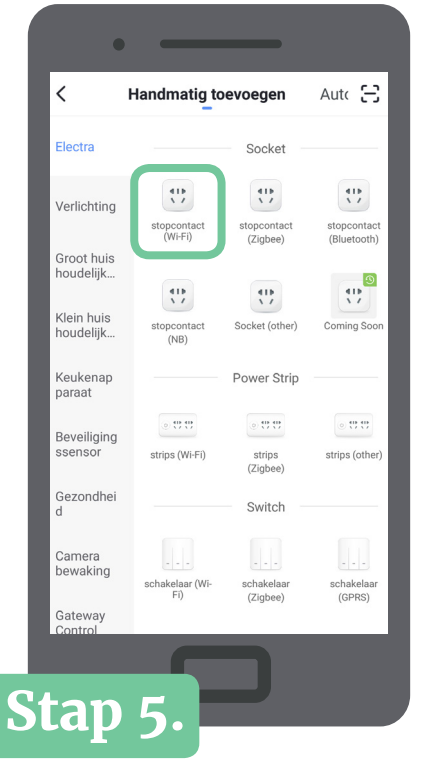

In het *Electra* menu: onder *Socket*, kies **stopcontact wifi**.

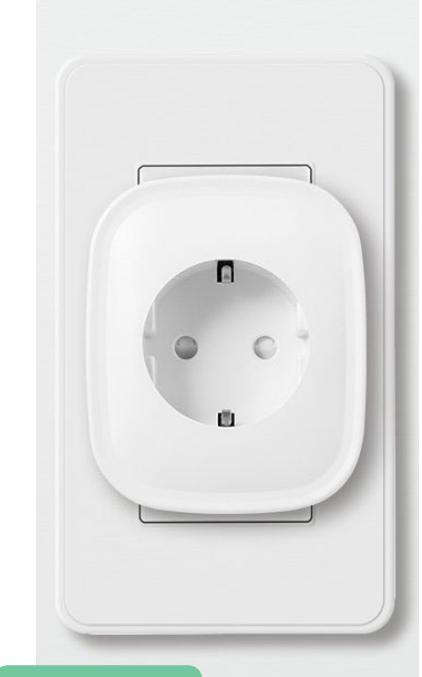

# Stap 3.

Plug de opbrengstmonitor in het stopcontact. Houd de aanknop ingedrukt tot het lampje blauw knippert.

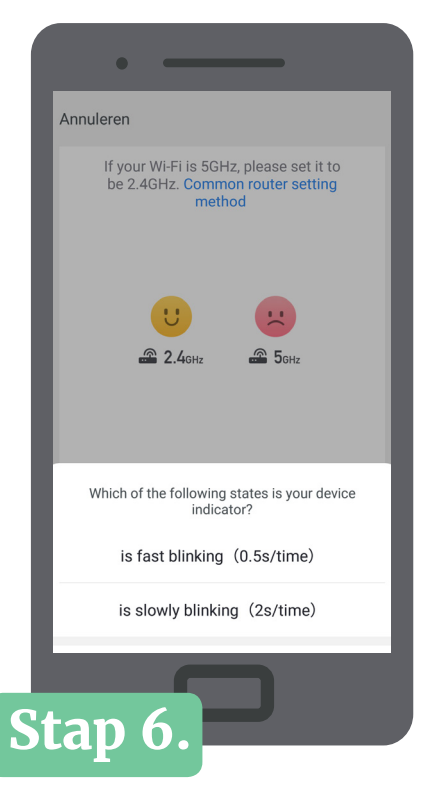

Log in op uw wifi netwerk en volg de stappen.

www.simply-solar.nl

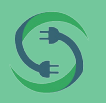

## info@simply-solar.nl

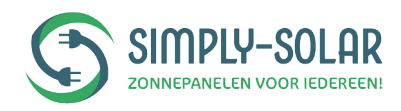

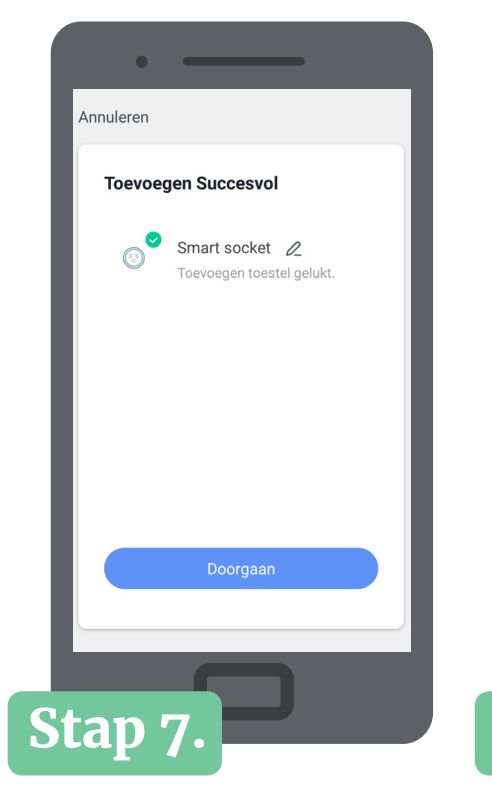

De opbrengstmonitor is nu toegevoegd.

| • •                  | _            |         |
|----------------------|--------------|---------|
| 2                    |              | 0 🕂     |
| 🕑 Smart              | t socket     | 0       |
|                      |              |         |
|                      |              | _       |
|                      |              | _       |
|                      |              | _       |
| <b>M</b> ijn familie | ·Ò.<br>Smart | Profiel |
| Stap 8               | 7            |         |

Schakel de opbrengstmonitor eenmalig in via de aan/uit knop in de app.

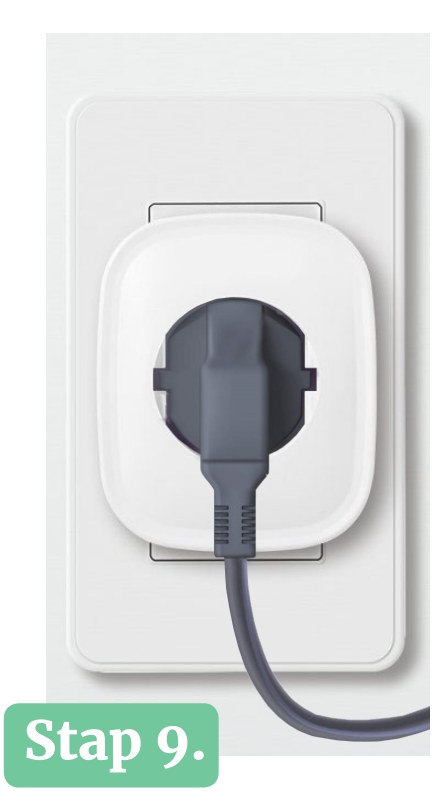

U kunt nu de stekkerkabel van de omvormer in-pluggen.

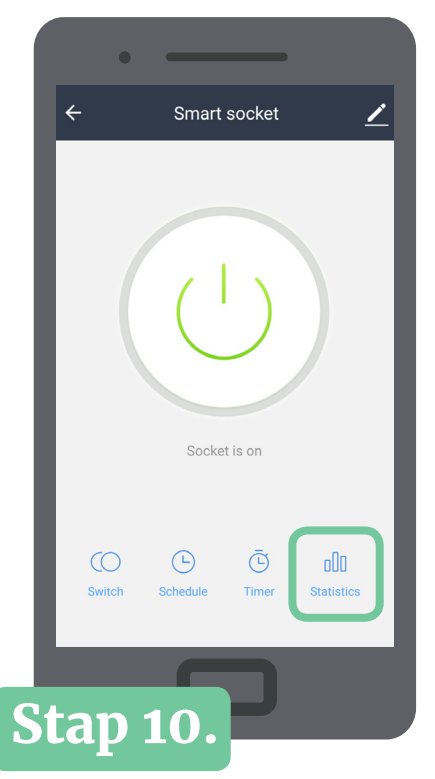

Klik op **Statistics** om de energieopbrengst weer te geven.

| ← Elec   | trical quan<br>ical quantity () | tity manag<br><sup>KW.h)</sup> | em 🗡                    |
|----------|---------------------------------|--------------------------------|-------------------------|
|          |                                 | Voltage (V)<br>237.1           | In total (KW.h)<br>0.00 |
| Year2020 |                                 |                                |                         |
| May      |                                 |                                | 0.00 >                  |
|          |                                 |                                |                         |
|          |                                 | _                              | _                       |

Hier vindt u het overzicht met de energieopbrengst.

#### Dagopbrengst van de panelen

Huidige stroom, wattage en voltage

Opgewekte energie sinds instellen van de app

#### **Opbrengst per maand**

**Let op:** de aan/uit knop op de opbrengstmonitor zelf en in de app zijn alleen bedoeld voor de installatie. Na de installatie doet u dit door de stekker uit het stopcontact trekken. De instellingen blijven bewaard.

**Monitor resetten?** Om de opbrengstmonitor te resetten kunt u de aan/uit knop ca. 10 sec lang indrukken tot het lampje helemaal uit gaat.

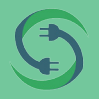

### info@simply-solar.nl